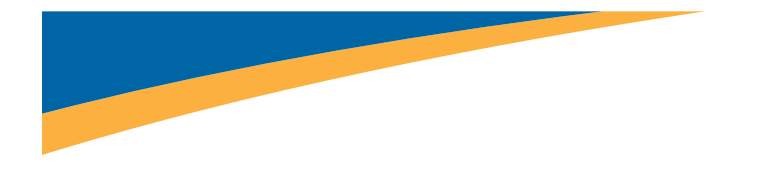

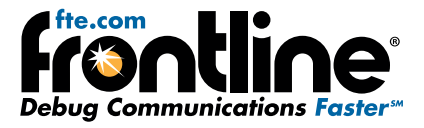

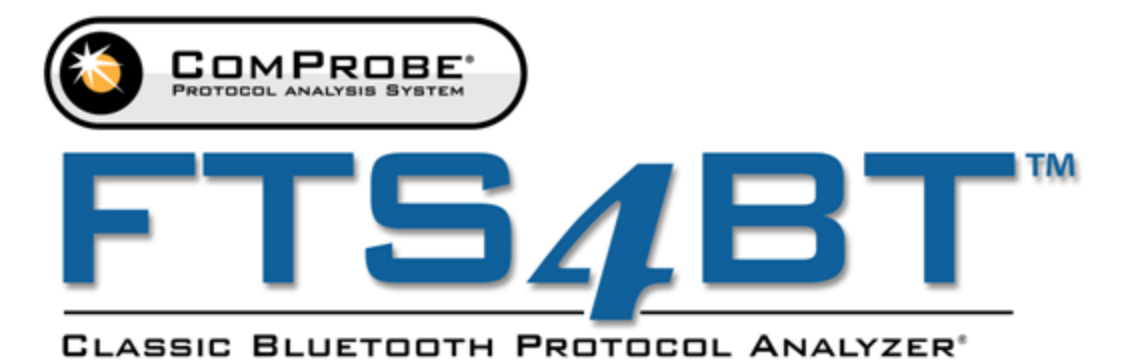

# **ComProbe**<sup>®</sup> **Quick Start Guide**

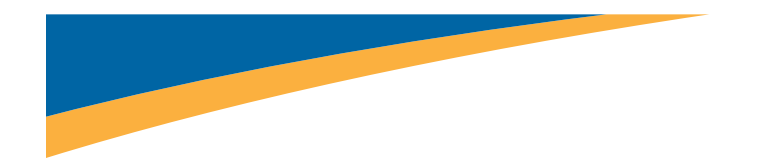

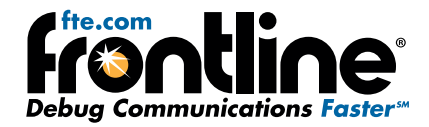

Copyright © 2000-2015 Frontline Test Equipment, Inc. FTS, Frontline, Frontline, Frontline, Frontline, ComProbe Protocol Analysis System and ComProbe are registered trademarks of Frontline Test Equipment, Inc.

The following are trademarks of Frontline Test Equipment, Inc.

- FTS4BT
- BPA 500
- BPA 600

The Bluetooth SIG, Inc. owns the Bluetooth word mark and logos, and any use of such marks by Frontline is under license. All other trademarks and registered trademarks are property of their respective owners.

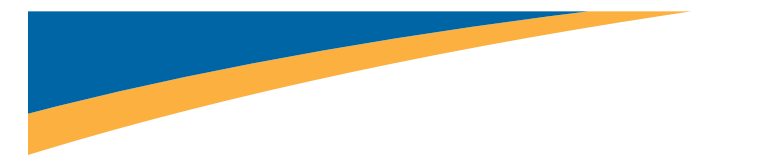

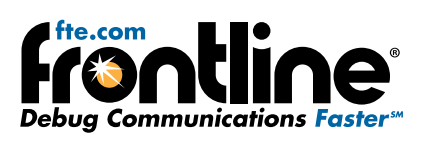

# Contents

| 1. PURPOSE                                            |
|-------------------------------------------------------|
| 2. INTRODUCTION1                                      |
| 3. COMPUTER MINIMUM SYSTEM REQUIREMENTS 1             |
| 4. SOFTWARE INSTALLATION                              |
| 5 From CD: 1                                          |
| 6 FROM DOWNLOAD:                                      |
| 7 UPDATE NOTIFICATION:1                               |
| 8 BPA 600 Capture with ProbeSync1                     |
| 9 Connecting/Powering2                                |
| 10. START SNIFFING                                    |
| 11. FTS4BT                                            |
| 12. SELECTING DATA CAPTURE METHOD                     |
| 13. HARDWARE SETTINGS                                 |
| 14. I/O SETTINGS                                      |
| 15 Specifying Devices Under Test 6                    |
| 16 CLOCK SYNCHRONIZATION 8                            |
| 17 ENCRYPTION8                                        |
| 18 CAPTURE OPTIONS9                                   |
| 19. START SNIFFING                                    |
| 20. TIPS/TRICKS                                       |
| 21 LEGACY PAIRING12                                   |
| 22 FAILURE TO DECRYPT13                               |
| 23. HARDWARE SETTINGS                                 |
| 24. HSU CONFIGURATION - DATASOURCE                    |
| 25. CONNECT THE COMPROBE HSU TO THE DEVICE UNDER TEST |
| 26. CONNECT HARDWARE AND APPLY POWER                  |
| 27. HARDWARE DESCRIPTION                              |
| Connecting Only One Device Under Test19               |

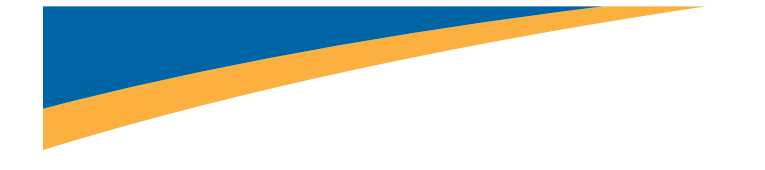

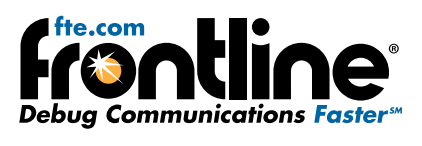

| 28. CONNECTION THE    | 19            |
|-----------------------|---------------|
| 29. TECHNICAL SUPPORT | <sup>20</sup> |

# List of Figures

| Incorrect ProbeSync Hardware Connection Message In Datasource Status |
|----------------------------------------------------------------------|
| BPA 600 ProbeSync Synchronizing Device Status Message                |
| BPA 600 ProbeSync Synchronized Device Status Message                 |
| BPA low energy Hardware USB PortComProbe 802 11 QSG frontline 2      |
| HSU Hardware Settings                                                |
| ComProbe USB Front Panel                                             |
| ComProbe USB Back Panel                                              |
| ComProbe USB Top LEDs                                                |
| mini-DIN Connector Pin Location                                      |
| Connecting Only One Device Under Test                                |
| Wrong Connection With More Than One Device Under Test                |
| Correct Connection With More Than One Device Under Test              |

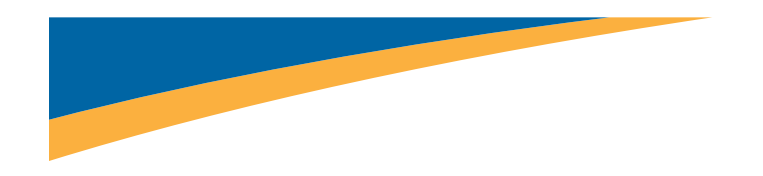

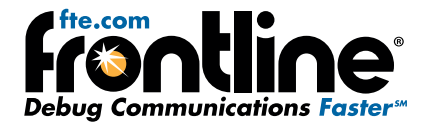

# 1. Purpose

This document gives an overview of software installation; hardware setup and data capture using the ComProbe<sup>®</sup> FTS4BT. We will explain how to set up devices, install hardware, configure the ComProbe FTS4BT, and capture data.

To understand how to use the ComProbe FTS4BT to analyze the captured data, please refer to the Frontline<sup>®</sup> ComProbe Protocol Analysis System User Manual.

# 2. Introduction

The ComProbe FTS4BT<sup>M</sup>, in conjunction with the ComProbe Protocol Analysis System<sup>M</sup> is a PC-based *Bluetooth* protocol analyzer that captures classic Bluetooth data and displays it in Frontline's intuitive display, simplifying and accelerating the debugging process. Engineers can capture and display live data streams from Basic Rate/Enhanced Data Rate (BR/EDR) Classic *Bluetooth* devices.

# 3. Computer Minimum System Requirements

Frontline supports the following computer systems configurations:

- Operating System: Windows 7 and 8
- USB Port: USB 2.0 or USB 3.0 High-Speed

The ComProbe software must operate on a computer with the following minimum characteristics.

- Processor: Core i5 processor at 2.7 GHz
- RAM: 4 GB
- Free Hard Disk Space: 20 GB
- 4. Software Installation

#### 5 From CD:

Reconnect the USB cable for both BPAs.

5) Restart CPAS

Insert the ComProbe installer disc into your DVD drive. Click on the Install CPAS shortcut and follow the directions.

#### 6 From Download:

Download the latest CPAS installer from FTE.com. Once downloaded, double-click the installer and follow the directions.

#### 7 Update Notification:

Every time ComProbe software starts up, it checks to see if a newer version is available. If there is a newer release, ComProbe software will inform you and display a dialog box with a link to download the new version.

#### 8 BPA 600 Capture with ProbeSync

ProbeSync<sup>™</sup> allows multiple ComProbe analyzers to work seamlessly together and to share a common clock. Clock sharing allows the analyzers to precisely synchronize communications stream and to display resulting packets in a single shared view.

When configured for synchronization through ProbeSync one BPA 600 device provides the clock to the other device. The clock is provided by a CAT 5 cable between the master ComProbe HSU with ProbeSync hardware **OUT** connector—sending the synchronizing clock—to the ComProbe hardware **IN** connector—receiving the clock.

When the HSU with ProbeSync software runs in ProbeSync one **Control** window opens with two windows, one for each connected device. Each device datasource is setup individually to sniff their respective link. Should the hardware be connected incorrectly, that is **IN** to **IN** or **OUT** to **OUT**, an error message will appear. Follow the instructions in error message. To continue click on the **OK** button. The **Status** window will also display a warning message suggesting information sources.

| BPA 60   | 00 datasource                                                                                                    |  |  |  |  |
|----------|----------------------------------------------------------------------------------------------------|--|--|--|--|
|          | A Probe Sync setup error has been detected!                                                                                                    |  |  |  |  |
|          | The Probe Sync cable should be connected to the "OUT" port of one BPA<br>and the "IN" port on the other BPA.                                         |  |  |  |  |
| •        | IMPORTANT - Please follow these steps in the exact order listed!                                                                                     |  |  |  |  |
|          | <ol> <li>Correctly connect the Probe Sync cable between the two BPAs.</li> <li>Close CPAS - YOU MUST DO THIS STEP!</li> <li>Restart CPAS.</li> </ol> |  |  |  |  |
|          | ie Quick Start Guide for further information.                                                                                                    |  |  |  |  |
|          | <b>^</b>                                                                                                    |  |  |  |  |
|          | Ok                                                                                                    |  |  |  |  |
| <u> </u> |                                                                                                    |  |  |  |  |

Incorrect ProbeSync Hardware Connection Message In Datasource Status

fer to the Quick Start Guide for further information

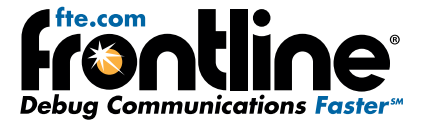

In the device providing the clock, the dialog the **Start Sniffing** button initiates the capture for both devices. On the device receiving the clock—cable connected to **IN**— the dialog **Start Sniffing** button is disabled when using ProbeSync. In the both device's status window in the dialog will announce the synchronizing function of each.

| This for goodying for him ware tas.       | A        | Querying for firmware ids.                |
|-------------------------------------------|----------|-------------------------------------------|
| Probe Sync cable connected to "OUT" port. | T" port. | Probe Sync cable connected to "OUT" port. |

BPA 600 ProbeSync Synchronizing Device Status Message

Premium Maintenance will expire on August 16, 2014. Querying for firmware ids. Probe Sync cable connected to "IN" port.

BPA 600 ProbeSync Synchronized Device Status Message

Data captured in the synchronized device will appear in the **Frame Display**, **Event Display**, **Bluetooth Timeline**, **Bluetooth low energy Timeline**, and **Coexistence View**. Data saved as a capture file will include data captured on both devices. Within these dialogs the packets identified as link 1, 2, and 3 were captured on the synchronizing device that provides the clock. Those packets captured on the synchronized device carry link 4, 5, and 6 identifiers.

#### 9 Connecting/Powering

- 1. Insert the USB cable mini-connector into the USB port on the ComProbe BPA low energy hardware.
- 2. Insert the other end of the USB cable into the PC.

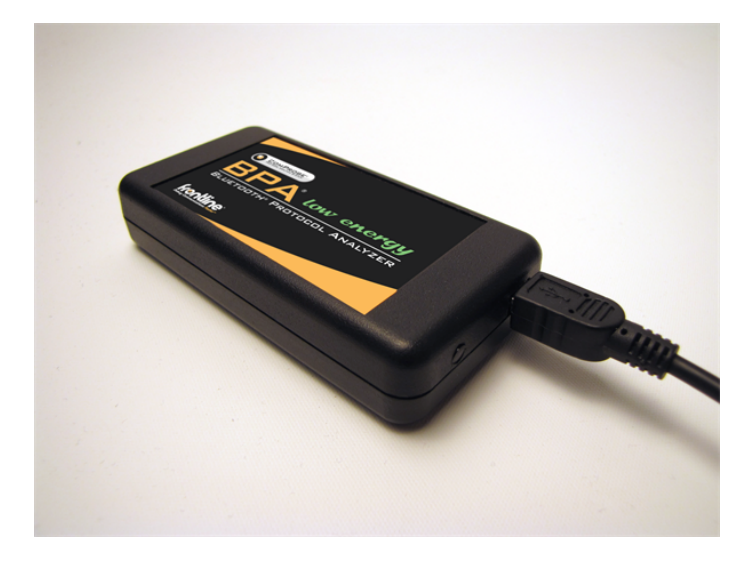

BPA low energy Hardware USB PortComProbe 802 11 QSG frontline

## **10. Start Sniffing**

Now we have our ComProbe software installed, devices turned on, and identified the ComProbe BPA low energy hardware. It is time to sniff the communication between the devices.

Select **Start Sniffing** on the datasource dialog toolbar red button or from the **ComProbe BPA low energy** menu.

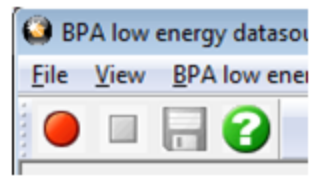

# 11. FTS4BT

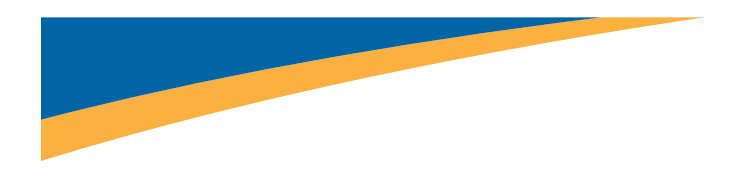

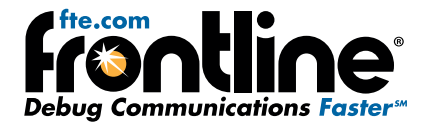

1. Connect the primary ComProbe FTS4BT hardware to the 3 ft. USB cable supplied with the ComProbe.

You should always attach the FTS4BT hardware to the USB cable rather than plugging the hardware directly into the PC. Using the FTS4BT hardware with the USB cable allows you to position it between the devices, making synchronization more reliable.

There is a secondary ComProbe hardware included with the software (marked with a sticker that reads "SEC"). This secondary hardware is used with Interlaced Page Scan, which will be explained in the Tips and Tricks section toward the end of this document.

- 2. Connect the other end of the USB cable into the PC.
- 3. Position the FTSBT hardware between the devices that you are going to test.

Placing the hardware between the devices makes synchronization and capturing data more consistent. If the devices under test are too close to each other, Bluetooth will turn the radio power down, making it more difficult for the ComProbe to listen in on the connection.

Also, make sure that the FTS4BT hardware is not located directly next to the computer. If the hardware is too close to the PC, there could be interference.

## 12. Selecting Data Capture Method

- 1. Open "Frontline ComProbe Analysis System [version #]" from the Start menu or from the Desktop folder.
- 2. Select "Frontline ComProbe Analysis System".

ComProbe software will display shortcuts for the capture method(s) possible with the hardware you have plugged in (<u>on page 3</u> .).

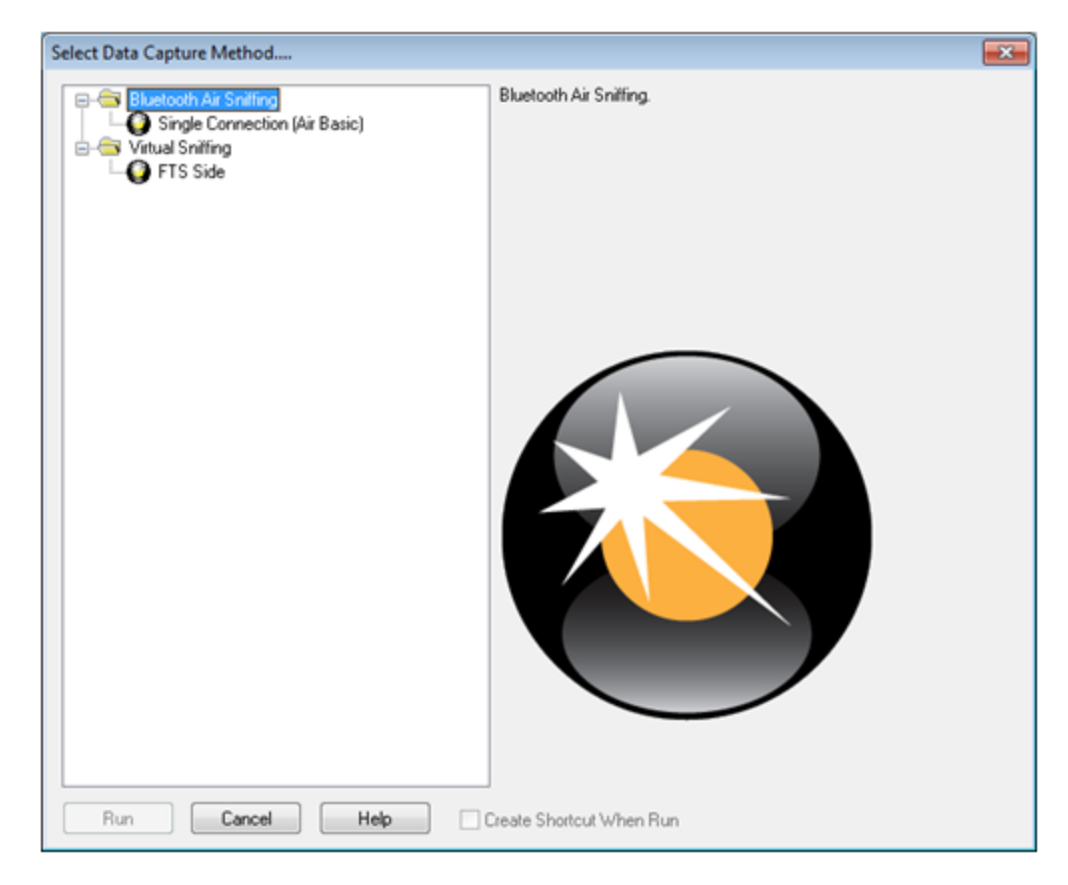

FTS4BT Data Capture Methods

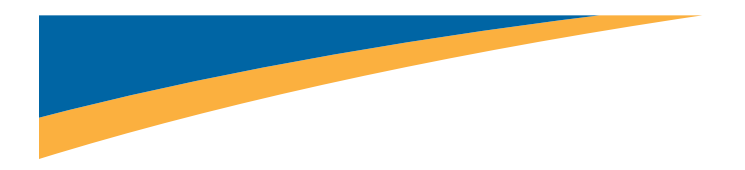

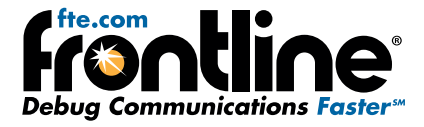

Since we just have the single ComProbe FTS4BT plugged in, our only choice, other than Virtual Sniffing, is **Single Connection** (Air Basic). Click the **Run** button.

ComProbe softwatre will open with the **Control Window** and the **ComProbe FTS4BT Data Source** dialogs visible (<u>on page 4</u>).

| ComProbe Protocol Analysis System - FTS4BT Ai                                                                   | ir                                |                     |            |                         |  |
|----------------------------------------------------------------------------------------------------|-----------------------------------|---------------------|------------|-------------------------|--|
| File View Live Options Window Help                                                                              |                                   |                     |            |                         |  |
| 🚰 🌺 🔴 🗆 🔚 👯 🔎 🖭 🕻                                                                                               | 1 🔁 🔟 📀 🔟 🗾                       |                     |            |                         |  |
| Configuration: <no device=""></no>                                                                              |                                   |                     |            |                         |  |
| Capture file: C:\Users\Public\Documents\Frontline Test Equipment\My Capture Files\Capture-2013-05-21_151159.cfa |                                   |                     |            |                         |  |
| Capture Status: 📀 Paused (Capture to Single File) <                                                             | <1% used Packets on h/w: 0 Utiliz | ilization: 0% Slave | 0% Master  | Events: 1               |  |
| For Help Press F1                                                                                               |                                   | Packet Decode       | er (0 pps) | #0 - 100% <sub>"d</sub> |  |

FTS4BT Control Window

We will get back to the Datasource dialog in a little while, but for now we have to check and set our Hardware and I/O Settings. You access these dialogs from the Datasource dialog.

# 13. Hardware Settings

1. In the FTS4BT Datasource dialog click on Hardware Settings button.(on page 4).

| FTS4BT Datasource           |                                                                    |  |  |  |  |
|-----------------------------|--------------------------------------------------------------------|--|--|--|--|
| $\bigcirc$                  | Standard<br>Slave=0x0013d35de2l2 Master=0x0013d35de362<br>Stopped. |  |  |  |  |
| Resync Now<br>Force AHS(79) |                                                                    |  |  |  |  |
| Hardware Setting            | s 1/0 Settings Start Sniffing Help 💌                               |  |  |  |  |

FTS4BT Datasource

From the **FTS4BT Hardware Settings** dialog (on page 5) choose a *Bluetooth* ComProbe<sup>®</sup> device.

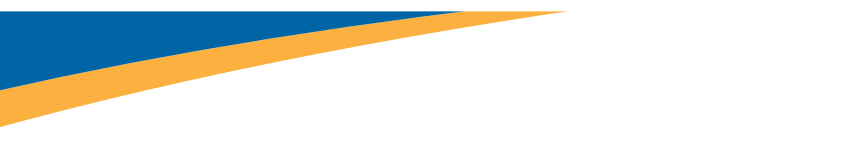

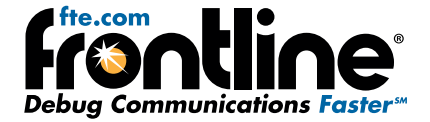

| FTS4BT Hardware Settings                                                                                                    |                                  |
|----------------------------------------------------------------------------------------------------|----------------------------------|
| This Bluetooth ComProbe device appears to be connected to your computer:           FTE0         Refresh ComProbe Device List           Bluetooth Device Address:         0x008038e83a68           Hardware Information:         BC4 (38)           Firmware Version:         61 (19-Feb-10) | OK<br>Cancel<br>Advanced<br>Help |

FTS4BT Hardware Settings Dialog

If you only have one ComProbe FTS4BT connected to your PC, that device is used automatically and you don't need to select it. If, however, you have more than one ComProbe attached, they are displayed in the drop-down list on the left.

- 2. Click on the **Refresh ComProbe Device List** to obtain the current list of available devices (on page 5).
- 3. Select a device from the drop down list.
- 4. Click the **OK** button to choose the device and close the dialog.

The dialog also displays information on the current device connected, including the *Bluetooth* Device Address (BD\_ADDR) of the Bluetooth ComProbe hardware, the Hardware Information, and the Firmware Version.

# 14. I/O Settings

In the FTS4BT Datasource dialog click on I/O Settings (on page 4).

The I/O Settings dialog (on page 6) contains a number of options for synchronization, encryption, filtering, and more.

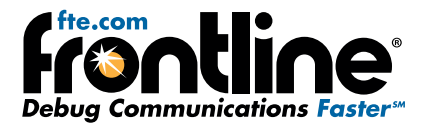

| I/O Settings                                  |                                                                                             |                            |
|-----------------------------------------------|---------------------------------------------------------------------------------------------|----------------------------|
| Clock Synchroniz                              | Standard (Slave Page)     Alternate - Slave must be Discoverable (Slave Inquiry)            |                            |
| Disco<br>Cho<br>Devic                         | ver Devices Master: (0x001cccf1f7ae)  Slave: (0x0013d35de2f2)                               | Swap                       |
| Encryption                                    |                                                                                             | Capture Options:           |
| Pairing Method:                               | Secure Simple Pairing                                                                       | Filter out SC0/eSC0        |
| Private Key:                                  | 0x47558490e5dle466943475166c43ef394b3a3fe82aeed562                                          | Filter out Nulls and Polls |
| Put either the maste<br>for either the master | r or slave device in SSP debug mode or enter the private key<br>or slave device configured. | Frame Slicing              |
| Current Link Key:                             |                                                                                             |                            |
|                                               |                                                                                             |                            |
|                                               | Advanced OK C                                                                               | ancel Help                 |

FTS4BT I/O Settings Dialog

As you work with FTS4BT analyzer you will learn how to modify these settings depending on what you want to do, what devices you have, etc. For this guide, however, we are going to go with some basic settings.

#### 15 Specifying Devices Under Test

We need to provide ComProbe software with the *Bluetooth* device addresses (BD\_ADDR) of the devices we want to sniff. There are two ways we can do that.

- 1. Make the device(s) discoverable. The process will be different for every device.
- 2. If you can't make your device discoverable, the BD\_ADDR may be typed in manually.
- 3. Select the "Discover Devices" button (on page 6).

| Discover Devices | Master: (0x001c | ccf1f7ae) 💌 |      |
|------------------|-----------------|-------------|------|
| Channe Brit from | Slave: (0x0013  | d35de2/2) 🗸 | Swap |

I/O Settings Discover Devices

FTS4BT analyzer will go out and locate all the discoverable Bluetooth devices in range. The devices that you made discoverable a few moments ago will appear in the list (on page 7).

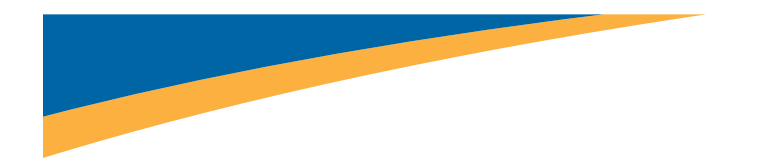

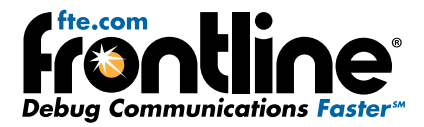

| Bluetooth device inquiry in<br>Devices Found During Inq.<br>Devices Processed: | progress<br>viry: 8<br>7 |   |
|--------------------------------------------------------------------------------|--------------------------|---|
| Bluetooth Device Addr                                                          | Friendly Name            | ^ |
| 0x000a94/5126b                                                                 | CSR - bc4                |   |
| 0x000a94f515b0                                                                 | CSR - bc4                |   |
| 0x00025b01cbe1                                                                 |                          |   |
| 0x000276246755                                                                 |                          |   |
| 0x0026#30d471                                                                  | BlackBerry 8330          | ~ |
| <                                                                              |                          | > |

I/O Settings Devices Discovered

In addition to displaying the BD\_ADDR, we also show the friendly name, which aids in **Bluetooth** device identification.

4. Click on the drop-down arrow for Master and select the device address for the master device (hint: the master device in a Bluetooth connection is the device that initiates the connection) (on page 7).

| Disco              | ver Devices                          | Master:                   | (0x001cccf1f7ae)                                                                                                    |
|--------------------|--------------------------------------|---------------------------|----------------------------------------------------------------------------------------------------|
| Cho:<br>Devic      | ose Pair from<br>e Database          | Slave:                    | None<br>From Last Discovery<br>(0x00025b01cbe1) BRET-PC<br>(0x00025b01cbe1) BRET-PC<br>(0x000494/5125b) CSR · bc4<br>(0x000494/5125b) CSR · bc4<br>(0x000494/5125b) CSR · bc4<br>(0x000494/5125b) CSR · bc4<br>(0x000494/5125b) CSR · bc4<br>(0x000494/5125b) CSR · bc4<br>(0x000494/5125b) CSR · bc4<br>(0x000494/5125b) CSR · bc4<br>(0x000494/5125b) CSR · bc4<br>(0x00494/5125b) CSR · bc4<br>(0x0494/5125b) CSR · bc4<br>(0x00494/5125b) CSR · bc4<br>(0x0494/5125b) CSR · bc4<br>(0x0494/5125b) CSR · b |
| od                 | Secure Simple                        | Pairing                   | [0x0013d35de6b8]                                                                                                    |
|                    | 0x47558490e                          | 5dfe466943                | (0x00231241d598) MarketingApple<br>(0x0026H30d471) BlackBerry 8330                                                                                                    |
| e master<br>master | r or slave device<br>or slave device | e in SSP de<br>configured | (0x000x94/51520) CSR - bc4<br>(0x000x94/51522) CSR - bc4<br>(0x000x94/51522) CSR - bc4<br>(0x0013d35de2/2)                                                                                                    |
| _                  |                                      |                           | 0x001ccc11(7ae)<br>(0x001eb2a13e43) General Motors<br>(0x00e091(8a6b7) PG                                                                                                    |

Selecting Master Device

5. Click on the drop-down arrow for Slave and select the device address for the slave device (on page 8).

| Disco             | ver Devices                         | Master:                   | (0x001cccf1f7ae)                                                                                                    | ~ |
|-------------------|-------------------------------------|---------------------------|----------------------------------------------------------------------------------------------------|---|
| Cho               | ose Pair from                       | Slave:                    | (0x0013d35de2l2)                                                                                                    | ~ |
| Devic             | e Database                          |                           | None<br>From Last Discovery                                                                                                    |   |
|                   |                                     |                           | (0x00025b01cbe1) BRÉT-PC<br>(0x000276246755) CRAIGSTEFANC                                                                                       | ж |
| ođ                | Secure Simple                       | Pairing                   | (0x000a94/5126b) CSR - bc4<br>(0x000a94/515b0) CSR - bc4                                                                                        |   |
|                   | 0x47558490e                         | 5dře466943                | (0x0013d35de362)<br>(0x0013d35de668)                                                                                                    |   |
| e maste<br>master | r or slave devic<br>or slave device | e in SSP de<br>configured | [0x00231244d598] MarketingApple<br>[0x0026H30d471] BlackBerry 8330<br>Other Devices<br>[0x000a94f51520] CSR - bc4<br>[0x000a94f51520] CSR - bc4 |   |
|                   |                                     |                           | (0x000a34i51522) C5H · 004<br>(0x0013d35de2i2)                                                                                                  |   |
| Key:              |                                     |                           | (0x001cccf1f7ae)<br>(0x001eb2a13e43) General Motors<br>(0x00e091f8a6b7) PG                                                                      |   |

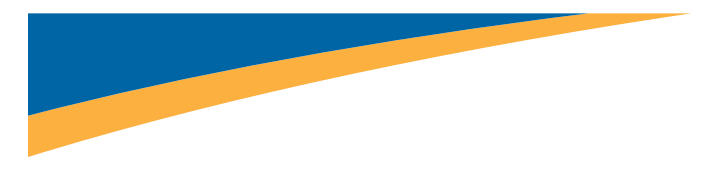

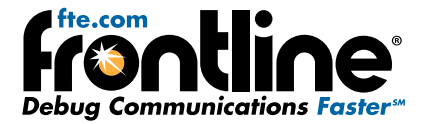

Selecting Slave Device

You do not need to specify a master device, only the slave. If you do not provide a master address, any master that connects to the slave will be captured. Specifying a master address will limit the data captured to the connection between the two devices selected.

#### 16 Clock Synchronization

The FTS4BT analyzer needs to know how to synchronize with the piconet. The analyzer supports two Synchronization Modes: **Standard (Slave Page)** and **Alternate – Slave must be Discoverable (Slave Inquiry)** (on page 8).

| I/O Settings           |                                                        |  |
|------------------------|--------------------------------------------------------|--|
| Clock Synchronization: | ● Standard (Slave Page)                                |  |
|                        | Alternate - Slave must be Discoverable (Slave Inquiry) |  |

**Clock Synchronization Selections** 

#### 6. Select Standard (Slave Page)

This is the preferred synchronization mode to use. **Alternate** mode should only be needed in a very small number of cases.

Slave Page is highly recommended, especially when the link is encrypted.

To see other options if you can't sync with Standard Mode, go to the on page 11.

#### 17 Encryption

Once you have identified the Master and Slave, the next step is to choose encryption. There are four encryption options in the I/O Settings dialog (on page 8).

| ~ |
|---|
|   |
|   |
|   |
|   |

**Encryption - Pairing Methods** 

- None
- PIN Code (ASCII)
- PIN Code (Hex)
- Link Key

First, you can choose "None" as the encryption method when neither of the devices has encryption enabled.

The second and third ways are to use a PIN Code to generate the Link Key. The devices generate Link Keys during the Pairing Process based on a PIN Code (among other things). The Link Key generated from this process is also based on a random number so the security cannot be compromised. If the analyzer is given the PIN Code it can determine the Link Key using the same

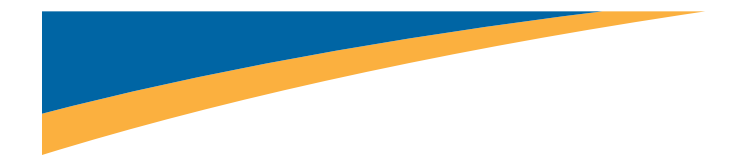

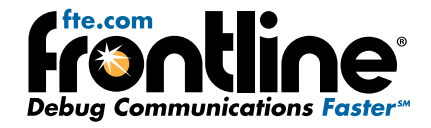

algorithm. Since the analyzer also needs the random number, the analyzer must catch the entire Pairing Process or else it cannot generate the Link Key and decode the data.

Example:

If the ASCII character PIN Code is ABC and you choose to enter the ASCII characters, then select PIN Code (ASCII) from the Encryption drop down list and enter ABC in the field below.

If you choose to enter the Hex equivalent of the ASCII character PIN Code ABC, then select PIN Code (Hex) from the Encryption drop down list and enter 0x414243 in the field. Where 41 is the Hex equivalent of the letter A, 42 is the Hex equivalent of the letter B, and 43 is the Hex equivalent of the letter C.

Note: When PIN Code (Hex) is selected from the Encryption drop down list, the 0x prefix is entered automatically.

For more information on pairing, see on page 12.

- 7. Select PIN Code (ASCII) (on page 9).
- 8. Enter the ASCII PIN Code (on page 9).

| Encryption:     |                  |   |
|-----------------|------------------|---|
| Pairing Method: | PIN Code (ASCII) | ~ |
| PIN Code:       | 0000             |   |

**PIN Code Pairing** 

#### 18 Capture Options

The Capture Options lists four low-level hardware filters (on page 9).

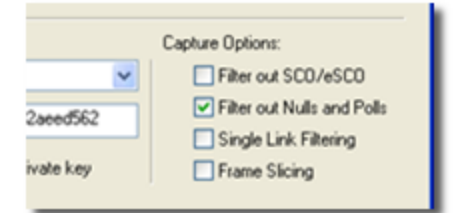

Capture Options

Any data filtered out here will not be captured at all. In most cases the default selection is sufficient for capturing data.

- 9. Select the Filter Out SCO/eSCO.
- 10. Click **OK** to close **I/O Settings** dialog.

# **19. Start Sniffing**

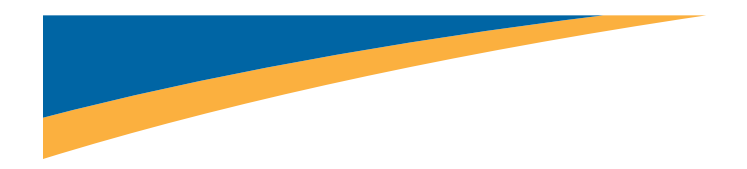

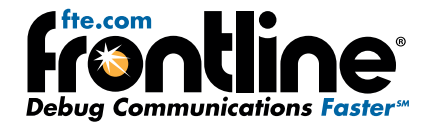

The Data Source dialog displays the status of the ComProbe FTS4BT protocol analyzer. As data is being captured, the Status message at the top of the window indicates the analyzer synchronization status. Also, the color of the roound icon in the system tray changes depending on the synchronization state.

There are five states:

|            | Blue = running and in sync with the piconet.                 |
|------------|--------------------------------------------------------------|
|            | Green = running and waiting for piconet to form or<br>reform |
| $\bigcirc$ | Yellow = attempts to resynchronize in 5 seconds.             |
|            | Red = initializing                                           |
| 0          | White = stopped.                                             |

When you start sniffing, the Status Icon will turn red (not yet synchronized). After a short time (a second or two) the icon will turn green and the status will change to "Waiting to synchronize with clock source". At this point the ComProbe analyzer is synchronized and waiting for a baseband connection.

Note that there is a clock counting down from 30 seconds. When it reaches 5 seconds, the icon will turn yellow, to warn you that at 0 it will resync. This 30-second delay avoids the analyzer clock from drifting too far in relation to the master's clock. While it's resyncing, the analyzer will not be capturing data, so make sure to connect your devices while the icon is green. We recommend that you click the Resync Now button just before you start the pairing process. This will ensure that the clocks are closely synchronized.

1. Select Start Sniffing on the Datasource dialog (<u>on page 10</u>).

| Force AHS[/3]     |              |                |      |    |
|-------------------|--------------|----------------|------|----|
| Hardware Settings | I/O Settings | Start Sniffing | Help | ]. |

Datasource Dialog - Start Sniffing

2. Start the pairing process between the two devices.

The indicator on the dialog will turn blue when a baseband is established. ComProbe software will open the Frame Display dialog and you will see data begin to appear.

When that happens, you have successfully set up and configured your ComProbe FTS4BT analyzer and paired your devices. Now you are ready to being analyzing the data. Go to the ComProbe User Manual to learn how to use ComProbe analysis tools.

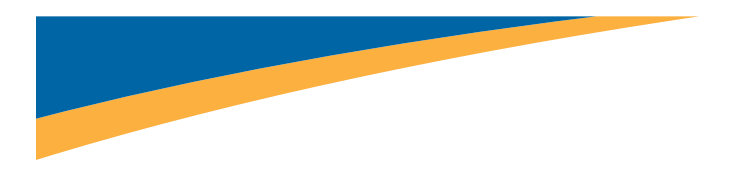

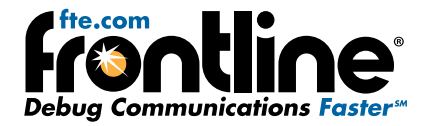

# 20. Tips/Tricks

Here are a few extra ideas/reminders to keep in mind as you work with FTS4BT.

- 1. Always start your connection when the sync countdown is as close to the start (30 seconds, by default) as possible. The easiest way to do this is to press **Resync Now**, wait for the icon to turn green, and then start the connection.
- 2. Make sure that all the devices that you are testing are fully charged.
- 3. Keep the ComProbe hardware and the devices under test away from sources of interference. Make sure that the ComProbe hardware is not located directly next to the computer.
- 4. You should always attach the ComProbe hardware to the USB cable. Do not plug the ComProbe hardware directly into the PC. Using the ComProbe hardware with the USB cable allows you to position it between the devices, which will make syncing more reliable.
- 5. Do not keep trying the same thing over and over. If a particular approach fails three or four times in a row, you can conclude that it is going to continue to fail, move on to the next item on the list.
- 6. The process we describe in this document using Slave Page will work 90% of the time. For that other 10%, there are a couple of things you can do. First choose **Alternate** for **Clock Synchronization** instead of **Slave Page**.
- 7. If neither Slave Page nor Alternate mode work, the slave you're trying to sync to is probably using Interlaced Page Scan (IPS). Sniffing IPS requires two ComProbe hardware, listening at slightly different times. That's why a secondary ComProbe hardware is included with the ComProbe analyzer system. At on page 3, instead of selecting Single Connection (Air Basic), plug ina second ComProbe hardware and select the Interlaced Page Scan shortcut from the launcher (on page 11).

| Select Data Capture Method |                         |
|----------------------------|-------------------------|
|                            | Bluetooth Air Sniffing. |

Data Capture - Interlaced Page Scan

You'll see two datasources (<u>on page 11</u>), but we want to set them up identically, the same way you set them up in step1on page 11 and step 2 on page 11.

| FTS4BT Datasource                                    | TIS4BT Datasource                                    |
|------------------------------------------------------|------------------------------------------------------|
| Interlaced Page Scan<br>Stopped.                     | Interlaced Page Scan<br>Stopped.                     |
| Resync Now Force AHS(79)                             | Resync Now Force AHS(73)                             |
| Hardware Settings 1/0 Settings Start Snilling Help 💌 | Hardware Settings 1/0 Settings Start Snilling Help 💌 |

#### Interlaced Page Scan Dual Datasources

When you start sniffing with multiple ComProbe hardware, the capture doesn't start automatically, as it does with a single ComProbe hardware configuration. You need to click the Start Capture button yourself, otherwise, follow the same tips and one or the other datasources should turn blue and capture. If after several tries the system fails to capture continue with the following tips.

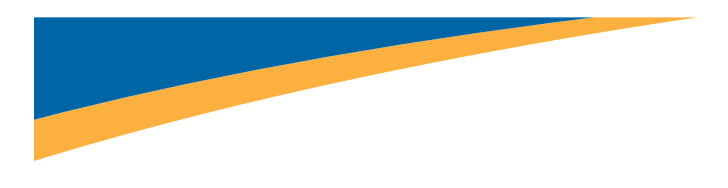

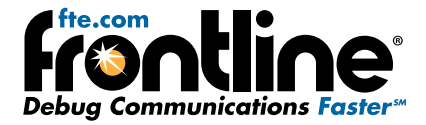

8. When using IPS, you can make a small configuration change. Open I/O Settings and click on the Advanced button (on page 12).

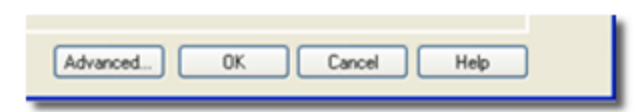

#### I/O Settings - Advanced

There is a slider labeled **Slave Inquiry Clock Offset**. Slide that one notch to the right, until it reads 6.25% just above (on page 12). Then try to sync.

| ComProbe Settings<br>Sniffer Timeout: | 0       | ✓ Use Hard Resets                                             |
|---------------------------------------|---------|---------------------------------------------------------------|
| Slave Inquiry Clock Of                | (6.25%) | Drift Compensation Prioritized Decryption Sniffer Diagnostics |

Slave Inquiry Clock Offset

9. Before you start, make sure that you've got the most recent ComProbe software and firmware. The latest firmware is supplied with each new version of ComProve software and installed in C:\Program Files\Frontline Test System II\Frontline ComProbe Protocol Analysis System[version #]\Bluetooth ComProbe Firmware. Firmware may be updated using the Bluetooth ComProbe Maintenance Tool, "BTCpUtil.exe" and instructions "upgrading your bluetooth comprobe.pdf" also in the Bluetooth ComProbe Firmware folder.

#### 21 Legacy Pairing

In legacy pairing, this link key is derived from a shared PIN code, the master's *Bluetooth* clock, the master's BD\_ADDR and a random number that is passed between the two devices. The sequence of events used to create this key, or pairing process, is shown in the ComProbe Frame Display below (on page 12).

| AVDTP Signaling |            |          | AVDTP Media          |                   |       |                |              |  |
|-----------------|------------|----------|----------------------|-------------------|-------|----------------|--------------|--|
| l               | Unfiltered | Baseband | Extended Inqu        | iry Response      | LMP   | Blu            | etooth FHS   |  |
| В               | Frame#     | LT_Addr  | Original Opcode      | Opcode            |       | Role           | Initiated by |  |
| •               | 246        | 1        |                      | in_rand           | 9     | Slave          | slave        |  |
| •               | 247        | 1        |                      | in_rand           | 1     | Master         | master       |  |
| •               | 249        | 1        | in_rand              | accepted          | 9     | Slave          | master       |  |
| •               | 250        | 1        |                      | comb_key          | 1     | daster         | master       |  |
| •               | 251        | 1        |                      | comb_key          | ş     | Slave          | master       |  |
| •               | 252        | 1        |                      | au_rand           | 1     | <b>d</b> aster | master       |  |
| •               | 253        | 1        |                      | sres              | 9     | Slave          | master       |  |
| •               | 254        | 1        |                      | au_rand           | 9     | Slave          | master       |  |
| •               | 255        | 1        |                      | sres              | 1     | <b>d</b> aster | master       |  |
| •               | 256        | 1        |                      | setup_complete    |       | <b>d</b> aster | master       |  |
| •               | 257        | 1        |                      | encrypt_mode_req  | 9     | Slave          | slave        |  |
| •               | 258        | 1        | encrypt_mode_req     | accepted          | 1     | <b>d</b> aster | slave        |  |
| •               | 259        | 1        |                      | encrypt_key_size_ | req N | <b>d</b> aster | slave        |  |
| •               | 260        | 1        | encrypt_key_size_req | accepted          | 5     | Slave          | slave        |  |
| •               | 261        | 1        |                      | start_encrypt_req | 1     | Master         | slave        |  |

Link Key Pairing Process (ComProbe Frame Display)

Frame 247 is the LMP\_in\_rand which is where a random number generated by the master is passed to the slave. The slave acknowledges that it has accepted the number in frame 249.

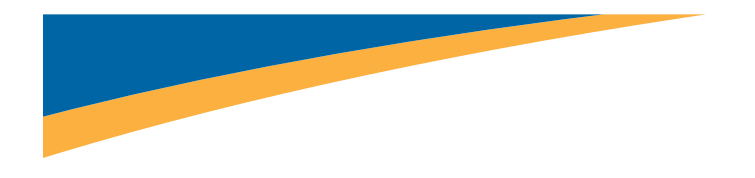

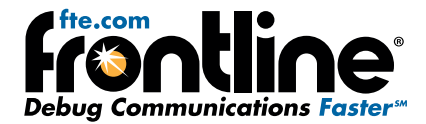

In frames 250 and 251, the combination keys are passed between master and slave. In frame 252, the master sends its LMP\_ au\_rand. This is the random number that has been encrypted using the link key that master has calculated. The slave then responds with frame 253, an LMP\_sres confirming that it was able to compute the same number. That process is repeated in the other direction (slave to master) in frames 254 and 255. Then the setup\_complete message is sent and they're slave requests encryption mode in frame 257, and the master accepts in frame 258. The actual encryption starts after the start encryption request in frame 261.

In order for ComProbe analyzer to decrypt an encrypted Bluetooth conversation, it must compute the same link key being used by the devices being sniffed. Since this link key is never sent over the air, ComProbe analyzer must have all of the same information the devices being sniffed have so that it can calculate the same link key that each of the two devices does. To decrypt successfully, ComProbe software must know the PIN code and capture:

- The LMP\_in\_rand
- Both LMP\_comb\_keys
- Both LMP\_au\_rand/LMP\_sres pairs
- If decryption is not successful, see on page 13

#### 22 Failure to Decrypt

If ComProbe analyzer does not have all the information it needs, it will not be able to calculate the link key correctly. The link key is made up from the combination keys and the BD\_ADDRs and the PIN code. If ComProbe analyzer gets any of these parameters wrong, it will generate an incorrect link key.

After the "Start Encryption Request", highlighted in frame 242 below (<u>on page 13</u>), all the frames following are shown as bad packets. You can also see the "Link Key Error" indicated on frame 242, in the Detail Pane. The most common cause of this is an incorrect PIN code entered in the I/O Configuration window, or ComProbe software synchronizing too late and consequently not calculating the correct link key.

|                                                                                                    |               |                           |                                                         | Basehand with Av                                        | Filter: All Fi                                                                                 | anes                                                                                                    |                                                                                                    |                                                                                                    |                                                          |
|----------------------------------------------------------------------------------------------------|---------------|---------------------------|---------------------------------------------------------|---------------------------------------------------------|------------------------------------------------------------------------------------------------|----------------------------------------------------------------------------------------------------|----------------------------------------------------------------------------------------------------|----------------------------------------------------------------------------------------------------|----------------------------------------------------------|
|                                                                                                    |               | BECOMM                    |                                                         |                                                         |                                                                                                |                                                                                                    |                                                                                                    |                                                                                                    |                                                          |
| Franse# LT_Addr 0 241 243 243 244 245 246 247 246 Enor: Enor: Link Kep Enor - The Link Kep u LMP - Link Kep Enor The Link Baseband LMP | iginal Opcode | Dpcode<br>dat_encrypt_teg | Role<br>Master<br>devices Authent<br>pair of devices Ar | Initiated by<br>mastlet<br>isoted.<br>uthernicated [=0] | Frame Size 11 25 9 10 34 13 34 13 11 21 10 0100111 R 0100111 R 011011 R 011011 R 01101 0 0 0 0 | Deha<br>00.00.00.003750<br>00.00.00.013750<br>00.00.00.013750<br>00.00.00.0524<br>00.00.00.07526<br>00.00.003750<br>00.00.003750<br>00.00.003750<br>00.00.003750<br>00.00.003750<br>00.00.003750<br>01.00.000010<br>10.0111100<br>10.0000000<br>10.01000100 | Timestanp<br>11/10/2008 2.27:14.32<br>11/10/2008 2.27:14.32<br>11/10/2008 2.27:14.40<br>11/10/2008 2.27:14.40<br>11/10/2008 2.27:14.49<br>11/10/2008 2.27:14.49<br>11/10/2008 2.27:14.49<br>11/10/2008 2.27:14.49<br>11/10/2008 0.27:14.49<br>11/10/2008 0.27:14.49<br>11/10/2008 | 3461 PM<br>1565 PM<br>1565 PM<br>3461 PM<br>3461 PM<br>3461 PM<br>1565 PM<br>10 00010000<br>10 0011111<br>01 11010001<br>11 10010000<br>74 e2 6b 43 | 10011001<br>01110100<br>00000101<br>10110000<br>c9 d1 05 |
|                                                                                                    |               |                           |                                                         |                                                         | LARACE                                                                                         | v <sup>9</sup> 3> <sup>5</sup> x <sup>4</sup> v <sup>11</sup> ?t <sup>8</sup> 2                                                                                                    | kC5%6a@?s%6                                                                                                    | nD                                                                                                    |                                                          |

Detail Pane

# 23. Hardware Settings

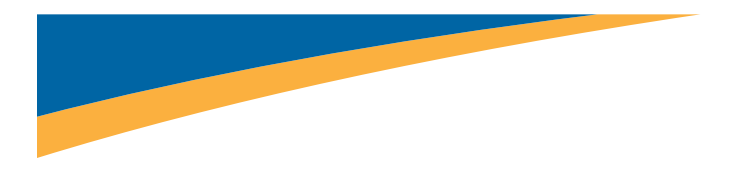

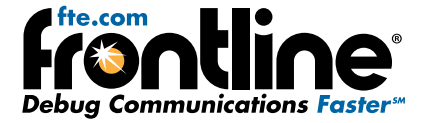

The Hardware Settings window appears automatically the first time you run ComProbe software. To get back to the Hardware Settings menu later, select Options menu, Hardware Settings the on the Control window. Use the Hardware Settings window to select which ComProbe HSU to monitor (if you have more than one connected). Click the OK button.

| Hardware Settings                          | × |
|--------------------------------------------|---|
|                                            |   |
| Sniffer: EB ComProbe - 2385   Refresh List |   |
| OK Cancel Performance Test                 |   |
|                                            |   |

**HSU Hardware Settings** 

It is recommended that you run your PC **Performance Test.** The HSU is a very CPU-intensive analyzer and although the ComProbe HSU hardware is capable of capturing data at speeds of up to 8 Mbps, actual data rates may be limited by the speed of your PC. The Performance Test will tell you the maximum data capture rate your PC can handle.

# 24. HSU Configuration - Datasource

| I/O Settings                                                                                                    |                                                                                     |
|----------------------------------------------------------------------------------------------------|-------------------------------------------------------------------------------------|
| Channel 0<br>Parity Length Stop<br>None  Bit Rate<br>115200  Channel 0<br>Interview of the stop<br>Description of the stop<br>Parity Length Stop<br>Interview of the stop<br>Parity Length Stop<br>Interview of the stop<br>Interview of the stop<br>Interv | Channel 1<br>Parity Length Stop<br>None  Bits I I I I I I I I I I I I I I I I I I I |
| Copy CH0 Invert Control Signals Multip<br>The maximum bit rate for this computer is 6M bits/sec.                                                                                                    | Auto Bit Rate<br>le Bit Rates<br>OK Cancel Help                                     |

HSU I/O Settings

There are two groups of settings, one for the **Channel 0**, and one for the **Channel 1**. To change the **Bit Rate**, **Parity**, word **Length** or number of **Stop** bits, click on the down arrow next to the setting box and choose an option from the list. For **Bit Rate**, you can either choose a listed rate or enter a rate. After entering the settings for **Channel 0**, click the **Copy CH0** button to apply the same settings to the **Channel 1** row.

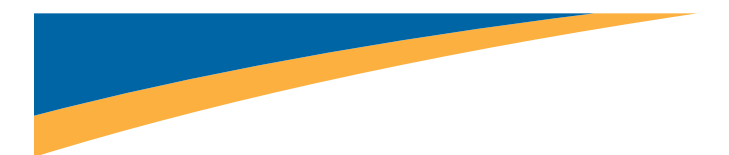

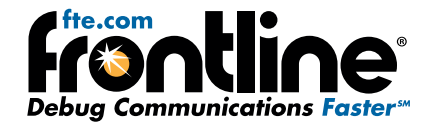

ComProbe HSU I/O Settings Controls

| Parity<br>Ignore<br>None<br>Odd<br>Even<br>Mark<br>Space<br>Ignore | Specifies the expected packet parity, or whether to <b>Ignore</b> the parity.                                                                                                    |
|--------------------------------------------------------------------|----------------------------------------------------------------------------------------------------|
| Length 8 Bits 5 Bits 6 Bits 7 Bits 8 Bits 8 Bits                   | The number of data bits in the expected packet. 8 Bits is the default.                                                                                                    |
| Stop 1 1 1 1.5 2                                                   | The number of data bits held in the mark (logic 1) condition at the end of the expected packet.                                                                                                    |
| Auto Bit Rate                                                      | When the<br>Auto Bit<br>Rate button<br>is clicked the<br>the Auto Bit<br>Rate dialog<br>will open<br>while<br>ComProbe<br>HSU hard-<br>ware<br>attempts to automatically determine the bit rate. A bar graph<br>will appear to show the detection progress. |
| Copy Ch0                                                           | After setting <b>Channel 0</b> , click the <b>Copy Ch0</b> button will copy the channel 0 settings to channel 1.                                                                                                    |
| ✓ Invert Control Signals                                           | When check will change the logical polarity of the data stream from the device under test.                                                                                                    |
| The maximum bit rate for this computer is 8M bits/sec.             | Displays the maximum bit rate for the computer that the ComProbe HSU hardware is connected to.                                                                                                    |
| Rates Change In Order                                              | Used in conjunction with <b>Multiple Bit Rates</b> ; see discussion below. Will appear only if <b>Multiple Bit Rates</b> is checked. Specifies that the bit rates will change in ascending order.                                                           |

## Click the **OK** button.

Some implementations call for changing the bit rate mid-stream. If your device does this, click the **Multiple Bit Rates** checkbox and you may enter up to three different bit rates, each in sequence:

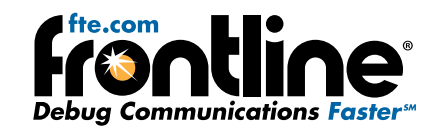

| Settings                                                                   |                       |                                    |                 |            |            |
|----------------------------------------------------------------------------|-----------------------|------------------------------------|-----------------|------------|------------|
| Channel 0                                                                  |                       |                                    | Channel 1       |            |            |
| Parity                                                                     | Length                | Stop                               | Parity          | Length     | Stop       |
| Ignore 🔹                                                                   | 8 Bits 🔹              | 1 -                                | Ignore 💌        | 8 Bits 🔹   | 1 •        |
| Bit Rate                                                                   | Bit Rate 2            | Bit Rate 3                         | Bit Rate        | Bit Rate 2 | Bit Rate 3 |
| 115200 👻                                                                   | 230400 🔻              | 460800 -                           | 115200 -        | 230400 👻   | 460800 👻   |
| Auto Bit Rate                                                              |                       |                                    | Auto Bit Rate   |            |            |
| Copy CH0 Invert Control Signals V Multiple Bit Rates Rates Change In Order |                       |                                    |                 |            |            |
| The maximum bit r                                                          | ate for this compu    | ter is 61 sec.                     | ОК              | Cancel     | Help       |
|                                                                            | Select N<br>add up to | Iultiple Bit Rate<br>three differe | es to<br>nt bit |            |            |

HSU I/O Settings - Multiple Bit Rates

In the example above, the ComProbe HSU would start capture at 115.2 kbps, and then move to 230.4 kbps, then to 460.8 kbps.

# 25. Connect the ComProbe HSU to the Device Under Test

The ComProbe HSU is designed for use with TTL voltage levels, 0 to 5 volts max (exceeding the 5.0 volts max damages the ComProbe hardware). The ComProbe HSU interprets 0 to 0.8 volts as a logical zero, and 2.0 to 5.0 volts as a logical one. To ensure accurate data collection and proper operation, connect the ComProbe HSU to the TTL side of any transceivers, line drivers, or line receivers.

Use the table below to determine the connection configuration you need for monitoring signals on the source device. Disconnecting and reconnecting the wires in a different configuration negates the validity of the following table. To avoid confusion, we recommend that you maintain the color code as expressed in this table.

Only "Data Connection" and "Ground" need to be connected, all the other signals are optional.

When using the HSU in conjunction with ProbeSync enabled ComProbe devices, the HSU CAT 5 cable must be connected to the ComProbe device providing the synchronizing clock. Connect the HSU CAT 5 connector to the synchronizing device OUT connector.

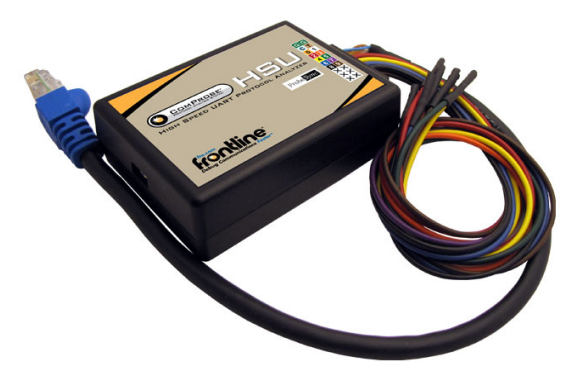

The table below provides information on the ProbeSync CAT 5 cable RG-45 connector pin out.

#### HSU with ProbeSync Pin Out

| ·····      |                  |                  |                               |
|------------|------------------|------------------|-------------------------------|
| Wire Label | Label/Wire Color | Signal           | Meaning                       |
| G          | Green            | Ground           | Ground                        |
| G          | Green            | ProbeSync Ground | ProbeSync Ground (CAT 5)      |
| С          | Blue             | ProbeSync Clk    | CLOCK_OUT_P of Master (CAT 5) |
| Т          | Brown            | ProbeSync Clk    | CLOCK_OUT_N of Master (CAT 5) |

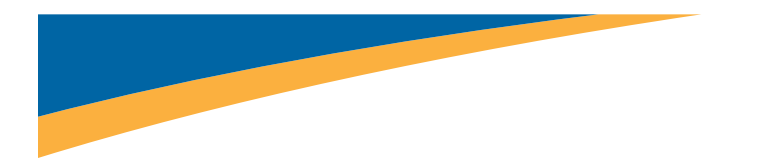

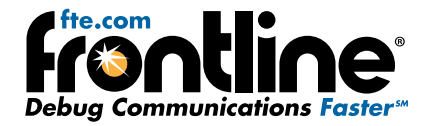

| HSU with ProbeSync Pin Out ( | continued) |
|------------------------------|------------|
|------------------------------|------------|

| Wire Label | Label/Wire Color    | Signal               | Meaning                        |
|------------|---------------------|----------------------|--------------------------------|
| 0          | Orange              | ProbeSyncLink        | LINK_OUT of Master (CAT 5)     |
| 1          | White/Orange stripe | ProbeSync Clk Select | CLOCK_SELECT of Master (CAT 5) |
| 2          | Red                 | CH0                  | Data Connection (TX)           |
| 3          | Orange              | CH1                  | Data Connection (RX)           |
| 4          | Yellow              | RTS                  | Request to send                |
| 5          | Green               | CTS                  | Clear to send                  |
| 6          | Blue                | DSR                  | Data Set Ready                 |
| 7          | Purple              | DTR                  | Data Terminal Ready            |
| 8          | Black               | CD                   | Carrier Detect                 |
| 9          | Brown               | RI                   | Ring Indicator                 |

# 26. Connect Hardware and Apply Power

To assemble ComProbe NFC, perform the following steps:

- a. Attach the antenna to the SMA connector at the top of the unit.
- b. Insert the smaller end of the USB cable into the ComProbe NFC USB port at the end of the enclosure opposite the antenna.
- c. Plug larger end of the USB cable into an available USB port of your PC.

When completed, your configuration should resemble the figure.

Power is supplied via the USB connection.

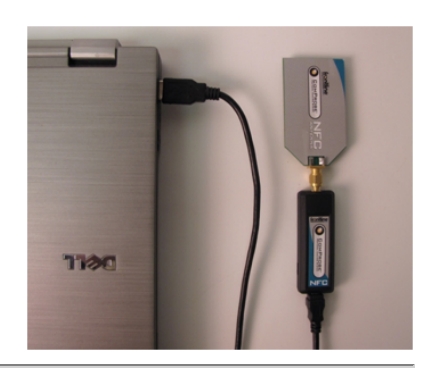

# 27. Hardware Description

The ComProbe USB hardware is used for external data monitoring. The ComProbe USB protocol analyzer is a high speed, full speed, and low speed USB 2.0 system that captures and sends data to the analysis PC over a high speed USB 2.0 connection.

The front of the analyzer has three USB connections: one for the device being tested, one for the PC the device being tested is normally connected to, and one digital I/O port (on page 17).

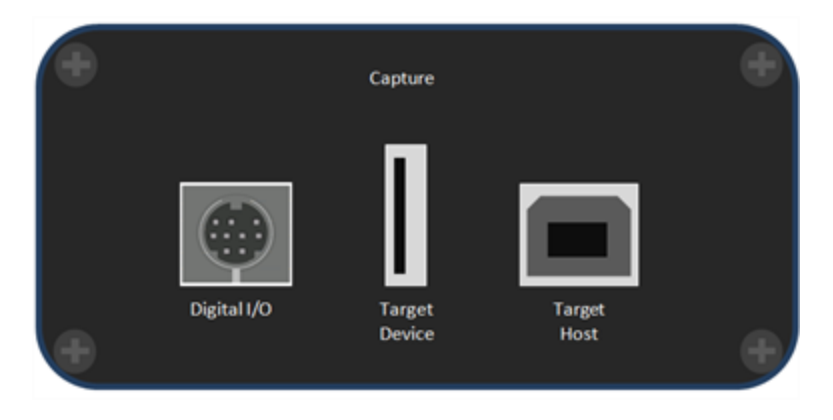

ComProbe USB Front Panel

The back panel has one USB connection labeled **Analysis PC** for connecting the ComProbe USB hardware to the computer running ComProbe software (on page 18).

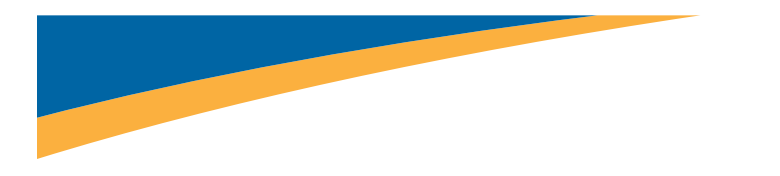

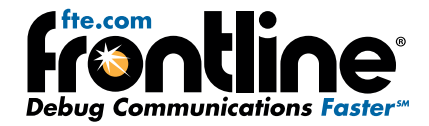

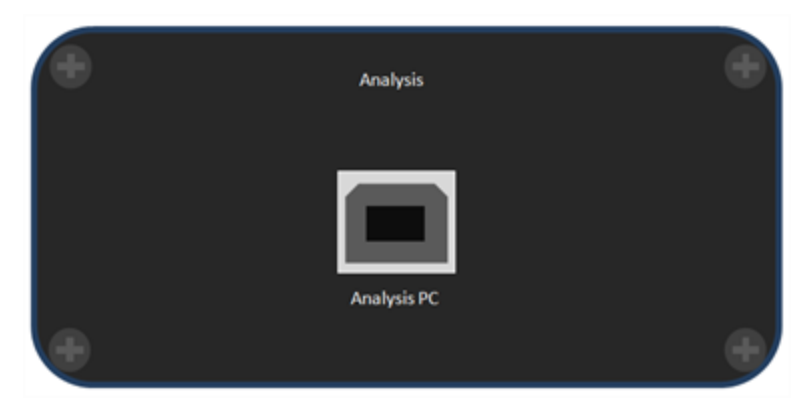

ComProbe USB Back Panel

There are three LED's on top of the ComProbe (on page 18).

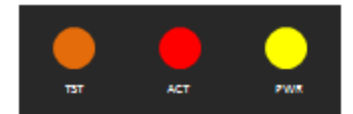

ComProbe USB Top LEDs

- The orange LED (**TST**) serves as a Capture Port connection indicator. It glows when the Target Host is connected.
- The red LED (**ACT**) indicates bus activity.
- The yellow LED (**PWR**) serves as an Analysis Port connection indicator. The **PWR** LED will be illuminated when the analyzer has been correctly connected to the analysis computer and is receiving power from the USB.

The Capture side also includes a mini-DIN 9 connector which serves as a connection to the

digital inputs and outputs (<u>on page 18</u>). Its pin outs and the cable coloring for the included cable are described in <u>on page 18</u> and <u>on page 18</u> below.

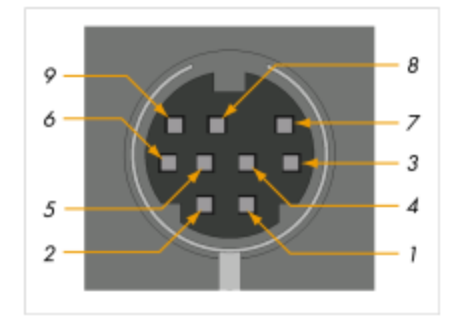

mini-DIN Connector Pin Location

| Pin Name | Color  | Pin Number |
|----------|--------|------------|
| Input 1  | Brown  | 1          |
| Input 2  | Red    | 2          |
| Input 3  | Orange | 3          |
| Input 4  | Yellow | 4          |
| Output 1 | Green  | 5          |
| Output 2 | Blue   | 6          |
| Output 3 | Purple | 7          |
| Output 4 | Grey   | 8          |

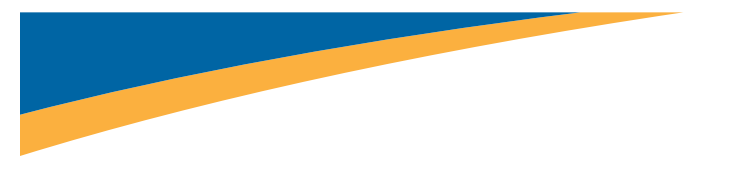

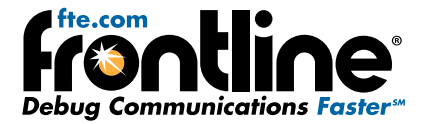

mini-DIN Pin Numbers(Continued)

| Pin Name | Color | Pin Number |
|----------|-------|------------|
| Ground   | Black | 9          |

The ComProbe is powered from the USB port of the analysis computer and doesn't require an external power source.

# **Connecting Only One Device Under Test**

The most straightforward configuration involves only one device to be analyzed. on page 19 shows how to properly connect the device under test.

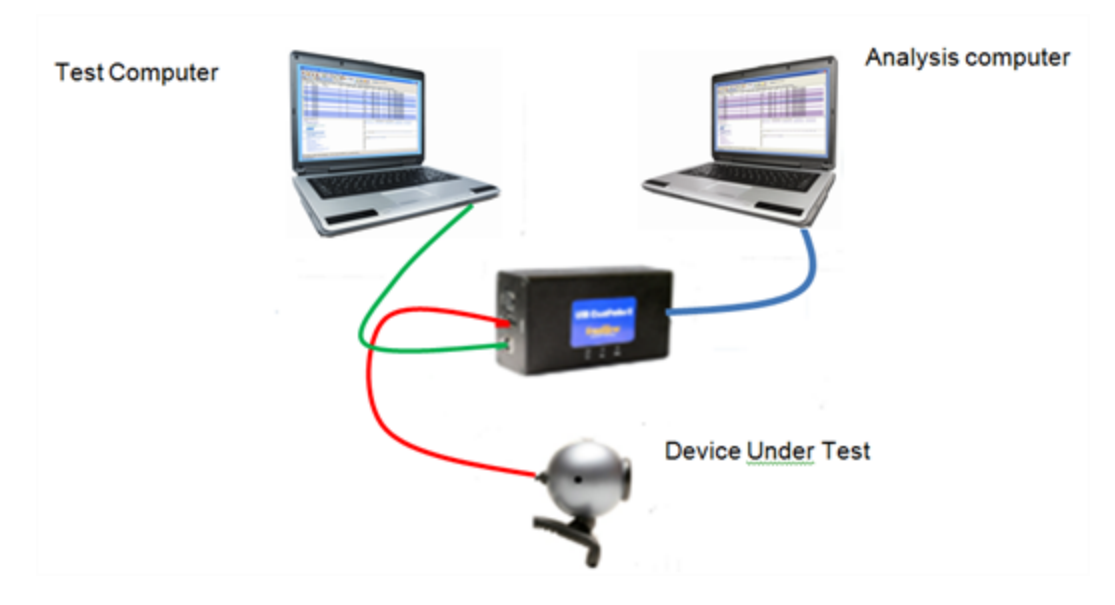

Connecting Only One Device Under Test

To prevent connection problems, please adhere to the following instructions:

- Make sure that NO USB DEVICE is plugged into the same root hub as the Device Under Test (DUT). An extraneous USB device can result in ComProbe hardware capturing data from the device, not the DUT.
- The Analysis computer cable must be no longer than 5 meters (15 feet).
- The combined length of the Test Computer and the DUT cables must not exceed 3 meters (9 feet). A greater length could result in an abnormally high error rate on the bus being analyzed.

# **Connecting More Than One Device Under Test**

USB analyzers are able to analyze traffic coming only from devices connected under them. If a device is connected above the analyzer, it will only register data packets coming from the host. <u>on page 20</u> shows an incorrect connection: the USB mouse is connected 'above' the analyzer.

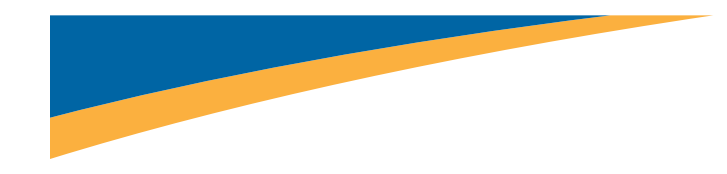

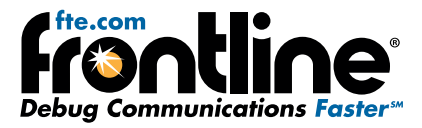

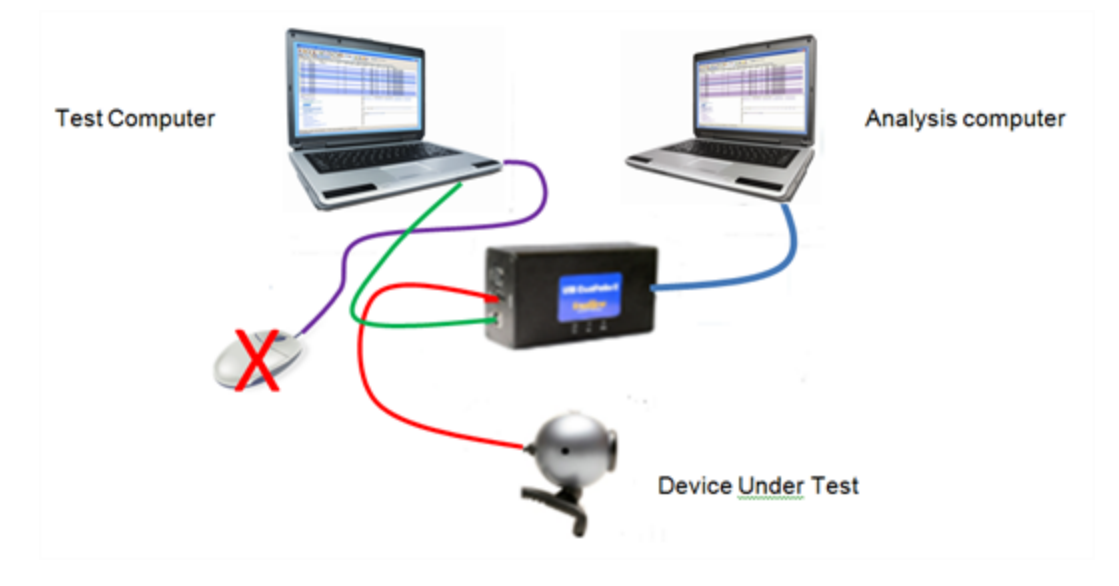

Wrong Connection With More Than One Device Under Test

on page 20 illustrates how to connect correctly several devices under test. When the ComProbe analyzer is used to capture data from multiple devices, this analysis must necessarily involve a USB hub. In this way, you can ensure that all the devices to be analyzed are, in fact, 'below' the ComProbe analyzer. You should be aware that the analyzer will record all hub and devices traffic. Though it could result in a large amount of data, this volume of data will not cause inconvenience because the ComProbe software's functions can filter out extra traffic very easily.

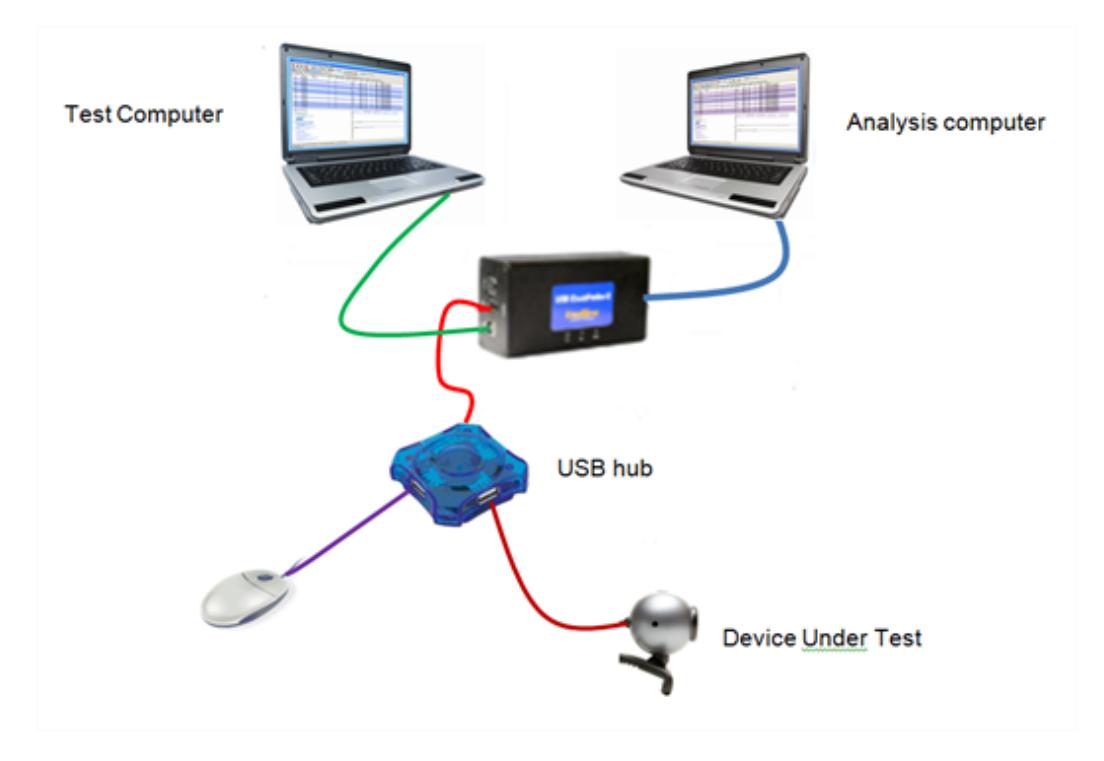

Correct Connection With More Than One Device Under Test

### 28 Connection Tips

Most performance problems such as input buffer overflow are the result of improper connections.

To achieve optimal performance from the USB analyzer, we recommend the following configuration:

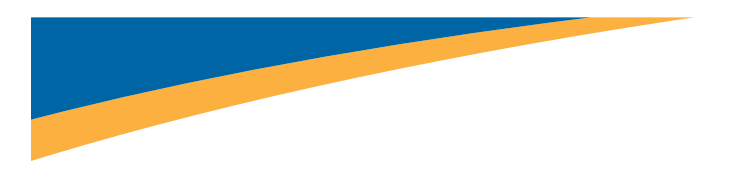

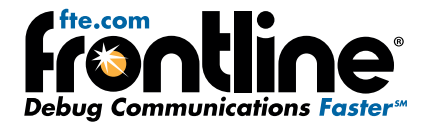

- Use two high-speed computers, one for the ComProbe analyzer and one for the device under test.
- Use USB 2.0 connections.
- Use cables that do not exceed the recommended maximum lengths (the cable connected to the analysis computer should not exceed 5 meters (15 feet), and the combined length of the cables connected to the test computer and the device under test should not exceed 3 meters (9 feet).

Although it is possible to use one computer as both the analysis and the test computer, this requires that the computer in use is high-speed and has two or more host controllers available.

If the operating system encounters an error when trying to install a ComProbe device, simply disconnect the device, then reconnect it and try again.

# 29. Technical Support

Technical support is available in several ways. The online help system provides answers to many user related questions. Frontline's website has documentation on common problems, as well as software upgrades and utilities to use with our products.

Web: http://www.fte.com, click Support

Email: tech\_support@fte.com

If you need to talk to a technical support representative, support is available between 9am and 5pm, U.S. Eastern time, Monday through Friday. Technical support is not available on U.S. national holidays.

Phone: +1 (434) 984-4500

Fax: +1 (434) 984-4505